## Установка драйвера сенсорного экрана для POS-компьютер JIVA TP8000

Чтобы установить драйвер сенсорного экрана запустите файл с компакт-диска: CDROM:\ Drivers\TP8000\TOUCH\PS-II\TCH PS XP v20\Setup.exe

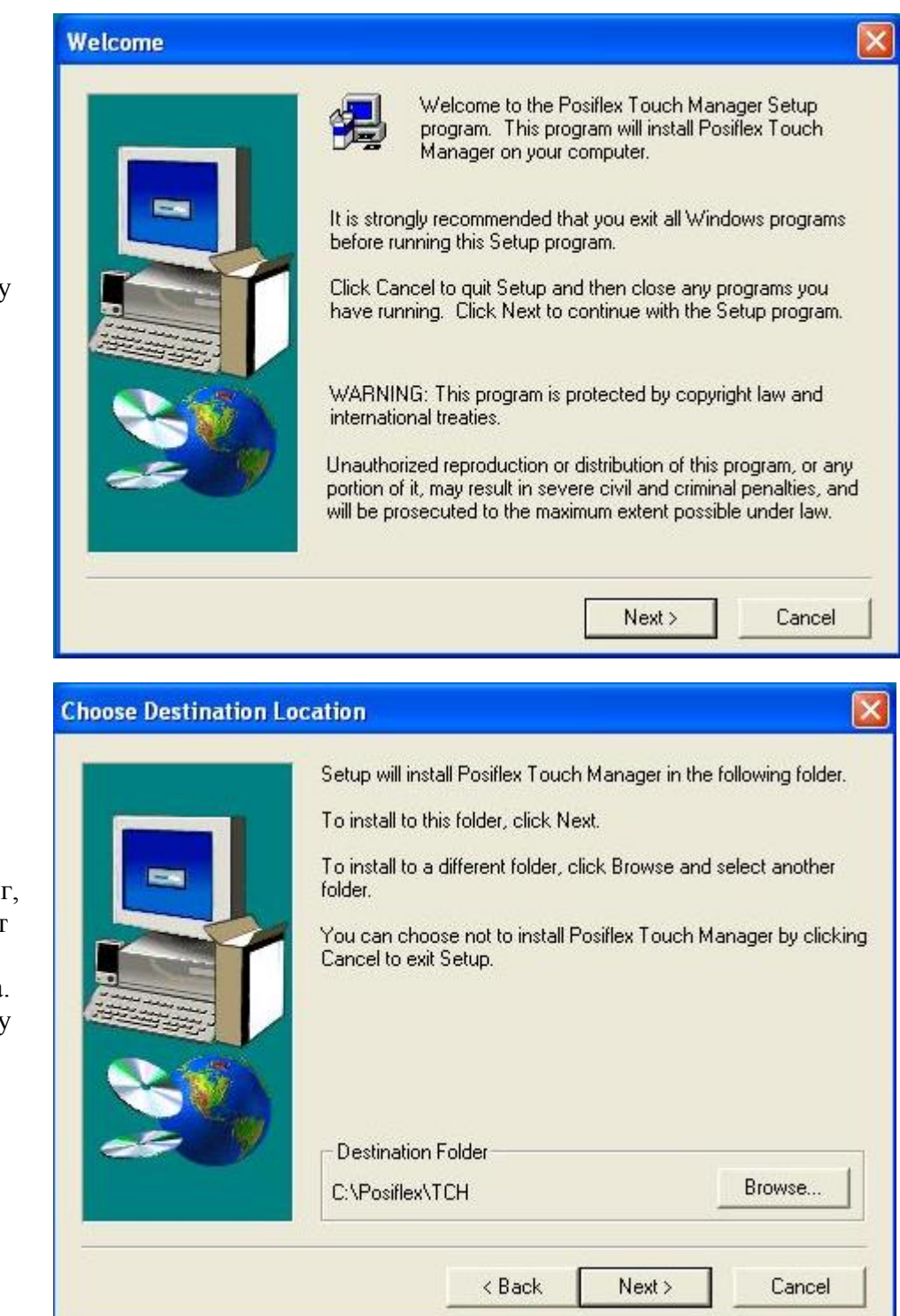

Нажмите кнопку [Next >] для продолжения установки.

Укажите каталог, в который будут скопированы файлы драйвера. Нажмите кнопку [Next >] для продолжения установки.

## Select Program Folder

Укажите название группы в меню «Пуск». Нажмите кнопку [Next >] для продолжения установки.

|                   | Setup will add program icons to the Program Folder listed below.<br>You may type a new folder name, or select one from the existing<br>Folders list. Click Next to continue.<br>Program Folders:<br>Posiflex Tools<br>Existing Folders:<br>Posiflex Tools<br>REALTEK Gigabit and Fast Ethernet NIC Driver<br>Автозагрузка<br>Администрирование<br>Игры<br>Стандартные |
|-------------------|----------------------------------------------------------------------------------------------------|
|                   | < Back Next > Cancel                                                                                                    |
| art Copying Files | Setup has enough information to start copying the program files.<br>If you want to review or change any settings, click Back. If you<br>are satisfied with the settings, click Next to begin copying files.                                                                                                    |
|                   | Positiex Touch Manager Installation.<br>Welcome!<br>Target Directory: C:\Posiflex\TCH<br>Program Folder: Posiflex Tools                                                                                                    |
|                   | Cancel                                                                                                    |

Нажмите кнопку [Next >] для продолжения установки. St

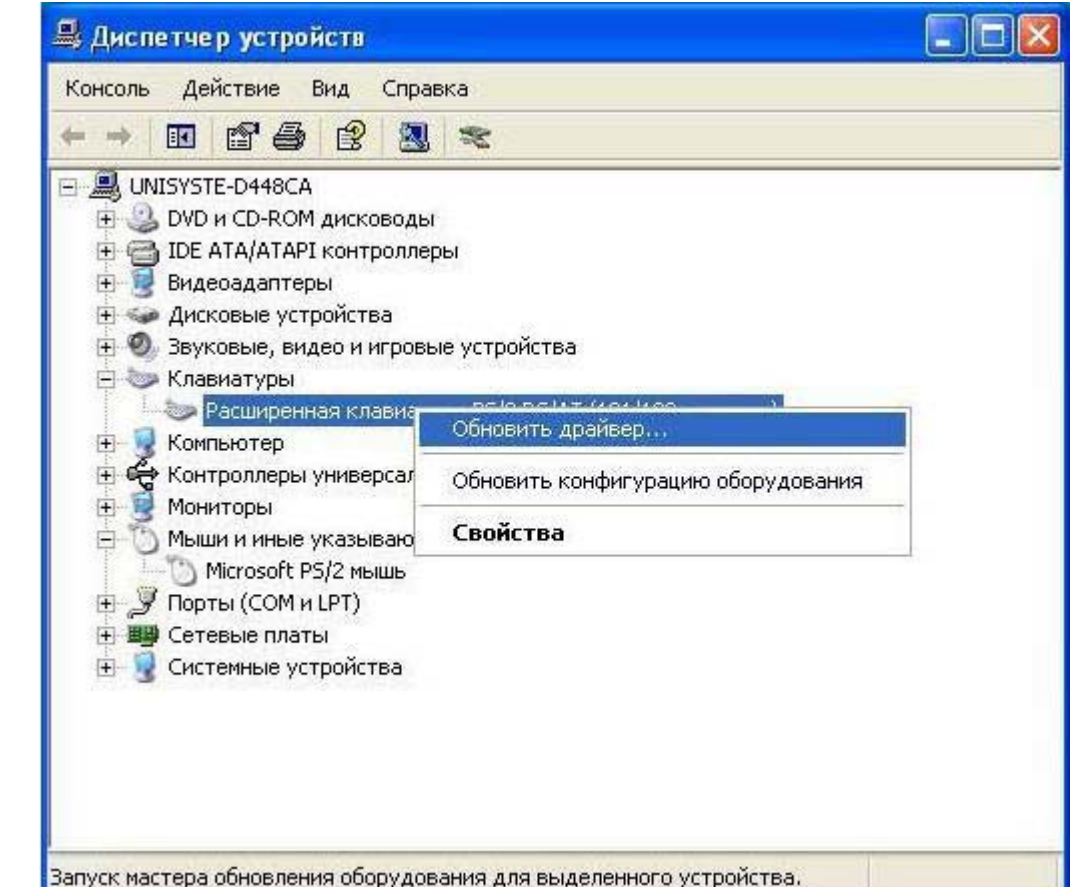

В открывшемся окне «Диспетчер устройств» выберите устройство «Расширенная клавиатура PS/2 PC/AT (101/102клавиши)» и в контекстном меню выберите пункт «Обновить драйвер...».

В открывшемся окне мастера обновления выберите пункт «Нет, не в этот раз»

Нажмите кнопку [Далее >] для продолжения установки.

## Кастер обновления Будет произведен поиск текущего и обновленного программного обеспечения на компьютере, установочном компакт-диске оборудования или на веб-узле Windows Update (с вашего разрешения). Политика конфиденциальности Разрешить подключение к узлу Windows Update для поиска программного обеспечения? Да, только в этот раз Да, сейчас и каждый раз при подключении устройства Нет, не в этот раз Для продолжения нажмите кнопку "Далее".

< Hasan

Далее >

Отмена

Мастер обновления оборудования

|                                                              | Мастер обновления оборудования                                                                                                    |  |  |
|--------------------------------------------------------------|----------------------------------------------------------------------------------------------------|--|--|
| Выберите пункт                                               | Задайте параметры поиска и установки.                                                                                                    |  |  |
| поиск. Я сам                                                 | О Выполнить поиск наиболее подходящего драйвера в указанных местах.                                                                                                    |  |  |
| выберу нужный<br>драйвер.»                                   | О рынолии в полок полосте педиадище о драйсера в указанных мостах.<br>Используйте флажки для сужения или расширения области поиска, включающей<br>по умолчанию локальные папки и съемные носители. Будет установлен наиболее<br>полхолящий драйвер                         |  |  |
|                                                              | 🔽 Поиск на сменных носителях (дискетах, компакт-дисках)                                                                                                    |  |  |
|                                                              | Включить следующее место поиска:                                                                                                    |  |  |
|                                                              | C:\WINDOWS\OPTIONS\CABS                                                                                                    |  |  |
|                                                              |                                                                                                    |  |  |
| Нажмите кнопку<br>[Далее >] для<br>продолжения<br>установки. | Не выполнять поиск. я сам выберу нужный драйвера устройства из списка.<br>Этот переключатель применяется для выбора драйвера устройства из списка.<br>Windows не может гарантировать, что выбранный вами драйвер будет наиболее<br>подходящим для имеющегося оборудования. |  |  |
|                                                              |                                                                                                    |  |  |
|                                                              | < назад Далее > ОТмена                                                                                                    |  |  |
|                                                              |                                                                                                    |  |  |
|                                                              | мастер обновления оборудования<br>Выберите драйвер, который следует установить для этого устройства.                                                                                                    |  |  |
| В открывшемся                                                | Выберите изготовителя устройства, его модель и нажмите кнопку "Далее". Если имеется установочный диск с драйвером, нажмите кнопку "Установить с диска".                                                                                                    |  |  |
| обновления                                                   | ✓ Только совместимые устроиства Молеяь                                                                                                    |  |  |
| выберите пункт<br>«Установить с<br>диска»                    | Standard 101/102-Key or Microsoft Natural PS/2 Keyboard<br>TchDrvNT PC/AT Enhanced PS/2 Keyboard (101/102-Key)                                                                                                    |  |  |
|                                                              | Драйвер без цифровой подписи!         Установить с диска           Сведения о подписывании драйверов         Установить с диска                                                                                                    |  |  |
|                                                              | < Назад Далее > Отмена                                                                                                    |  |  |

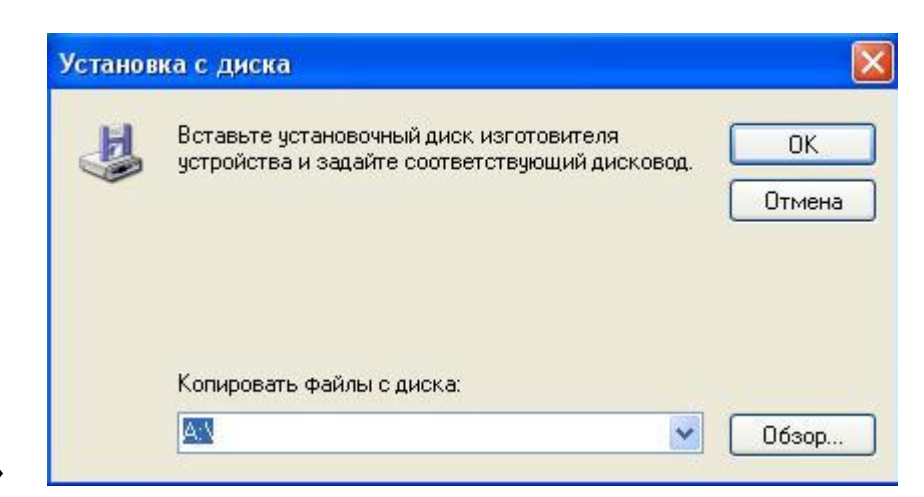

Через «Обзор...» укажите путь С:\Posiflex\TCH к файлу клавиатуры TchDrvNT.inf

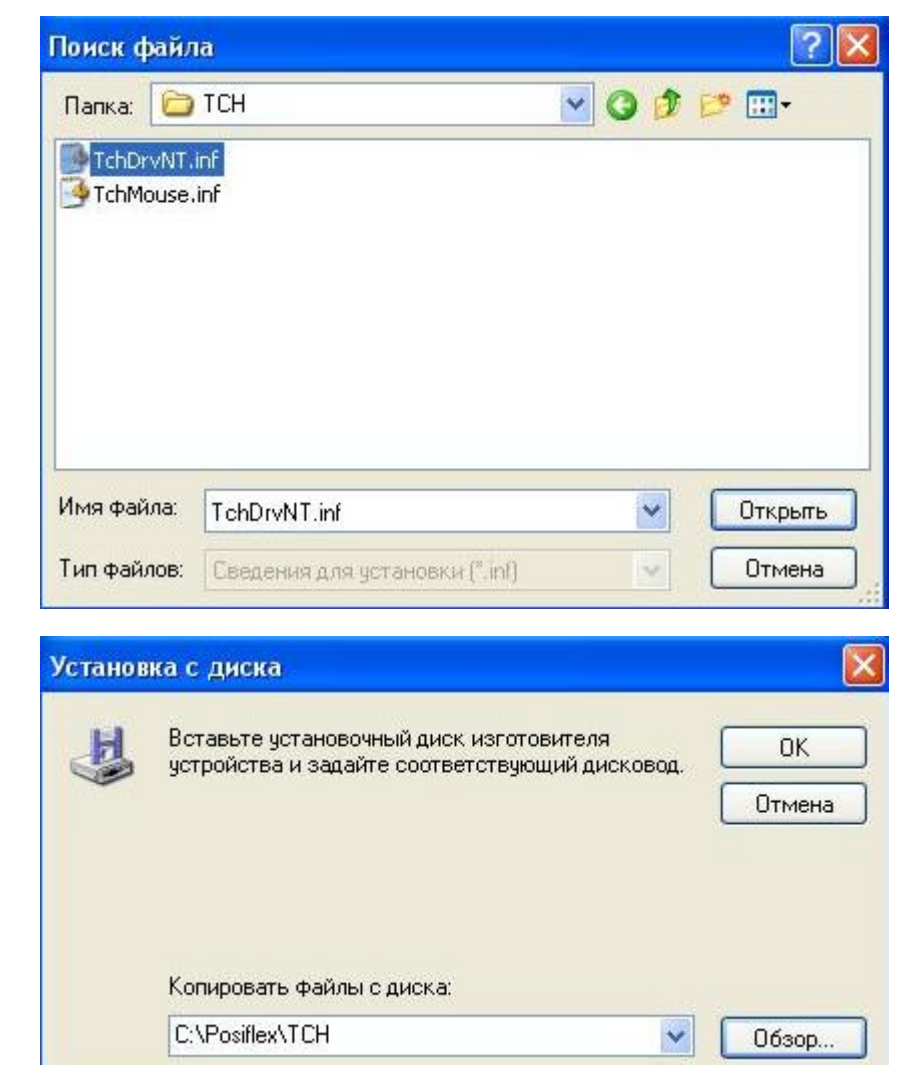

|                                                                              | Мастер обновления оборудования                                                                                                    |
|------------------------------------------------------------------------------|----------------------------------------------------------------------------------------------------|
| Выберите                                                                     | Выберите драйвер, который следует установить для этого устройства.                                                                                                    |
| устройства<br>«TchDrvNT<br>PC/AT Enhanced<br>PS/2 Keyboard<br>(101/102-Key)» | Выберите изготовителя устройства, его модель и нажмите кнопку "Далее". Если имеется установочный диск с драйвером, нажмите кнопку "Установить с диска".<br>Голько совместимые устройства |
|                                                                              | Модель                                                                                                    |
|                                                                              | Standard 101/102-Key or Microsoft Natural PS/2 Keyboard<br>TchDrvNT PC/AT Enhanced PS/2 Keyboard (101/102-Key)                                                                           |
| Нажмите кнопку<br>[Далее >] для<br>продолжения<br>установки.                 | Драйвер без цифровой подписи!         Установить с диска           Сведения о подписывании драйверов         Установить с диска                                                          |
| <u> </u>                                                                     | < Назад Далее > Отмена                                                                                                    |

| Подтве | ерждение установки устройства                                                                                                    |              |
|--------|----------------------------------------------------------------------------------------------------|--------------|
| 1      | Драйвер выбранного устройства также управляет устройствами keyboard port.<br>Установка поддержки данного устройства может привести к замене текущего драйвера ke<br>Установить устройство?<br>Да Нет | yboard port. |

В открывшемся окне нажмите кнопку [Да >] для продолжения установки.

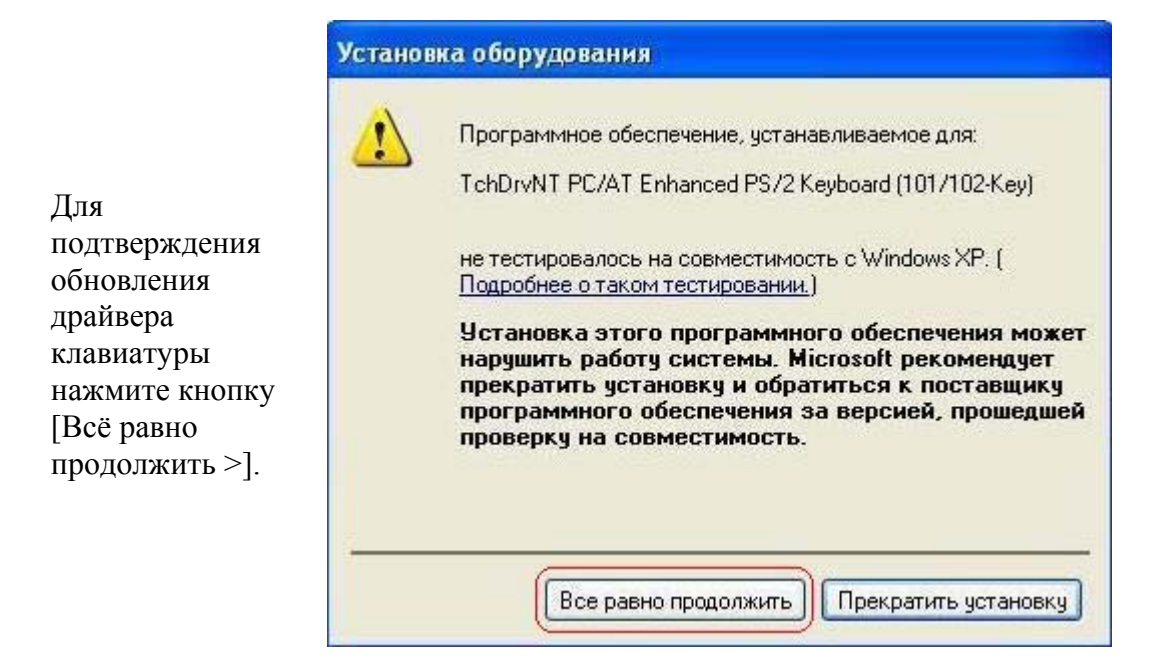

|                                                          | Мастер обновления оборудова           | ямня                                                                                                    |
|----------------------------------------------------------|---------------------------------------|----------------------------------------------------------------------------------------------------|
| Нажмите кнопку<br>[Готово].<br>Драйвер<br>клавиатуры был | Ma<br>of<br>Mac<br>Vor<br>vor<br>nepe | астер обновления<br>орудования<br>rep завершил установку программ для:<br>TchDrvNT PC/AT Enhanced PS/2 Keyboard<br>(101/102-Key)<br>ановленное оборудование не будет<br>извоваться системой, пока компьютер не будет<br>изагружен. |
|                                                          | Для                                   | закрытия мастера нажмите кнопку "Готово".                                                                                                    |
|                                                          |                                       | К Назад Готово Отмена                                                                                                    |

| ние параметров системы                                                                                |
|----------------------------------------------------------------------------------------------------|
| Параметры оборудования изменены. Необходимо перезагрузить компьютер, чтобы изменения вступили в силу. |
| Перезагрузить компьютер сейчас?                                                                       |
| Да Нет                                                                                                |
|                                                                                                    |

В открывшемся окне предложения перегрузки компьютера нажмите кнопку [Нет].

|                | Мастер обновления оборудования                                                                                                    |  |  |
|----------------|----------------------------------------------------------------------------------------------------|--|--|
|                | Выберите драйвер, который следует установить для этого устройства.                                                                                         |  |  |
| В открывшемся  | Выберите изготовителя устройства, его модель и нажмите кнопку "Далее". Если<br>имеется установочный диск с драйвером, нажмите кнопку "Установить с диска". |  |  |
| окне мастера   | 🗹 Только совместимые устройства                                                                                                    |  |  |
| ооновления     | Модель                                                                                                    |  |  |
| и Установить с | 💱 Microsoft PS/2 мышь                                                                                                    |  |  |
| «Установить с  | 💱 Стандартная мышь для порта PS/2                                                                                                    |  |  |
| диска»         | Standard PS/2 Mouse                                                                                                    |  |  |
|                | TchDrvNT PS/2 Port Mouse                                                                                                    |  |  |
|                | Драйвер имеет цифровую подпись.<br>Сведения о подписывании драйверов                                                                                       |  |  |
|                | < Назад Далее > Отмена                                                                                                    |  |  |
|                | Поиск файла                                                                                                    |  |  |

Через «Обзор...» укажите путь C:\Posiflex\TCH к файлу клавиатуры TchMouse.inf

|            | la       |            |   |      |      |
|------------|----------|------------|---|------|------|
| Папка: 🗀   | тсн      | <b>~</b> G |   | 19 🖽 | ]-   |
| TchDrvNT   |          |            |   |      |      |
| TchMouse   |          |            |   |      |      |
|            |          |            |   |      |      |
|            |          |            |   |      |      |
|            |          |            |   |      |      |
|            |          |            |   |      |      |
|            |          |            |   |      |      |
| Имя файла: | TchMouse |            | * | Ωτι  | фыть |

|                               | Выберите драйвер, который следует установить для этого устр                                                                    | юйства                           |
|-------------------------------|----------------------------------------------------------------------------------------------------|----------------------------------|
| Que conuro                    | Выберите изготовителя устройства, его модель и нажмите кнопку<br>имеется установочный диск с драйвером, нажмите кнопку "Устано | 'Далее". Если<br>)вить с диска". |
| лыоерите<br>прайвер           | Только совместимые устройства                                                                                                  |                                  |
| стройства                     | Модель                                                                                                    |                                  |
| «TchDrvNT PS/2<br>Port Mouse» | Standard PS/2 Mouse<br>TchDrvNT PS/2 Port Mouse                                                                                |                                  |
|                               | Драйвер без цифровой подписи!         Устано           Сведения о подписывании драйверов         Устано                        | овить с диска                    |
|                               | (Назад Далее >                                                                                                    | Отмена                           |
|                               |                                                                                                    |                                  |

Установка поддержки данного устройства может привести к замене текущего драйвера PS/2 mouse port. Установить устройство?

Нет

В открывшемся окне нажмите кнопку [Да >] для продолжения установки.

Дa

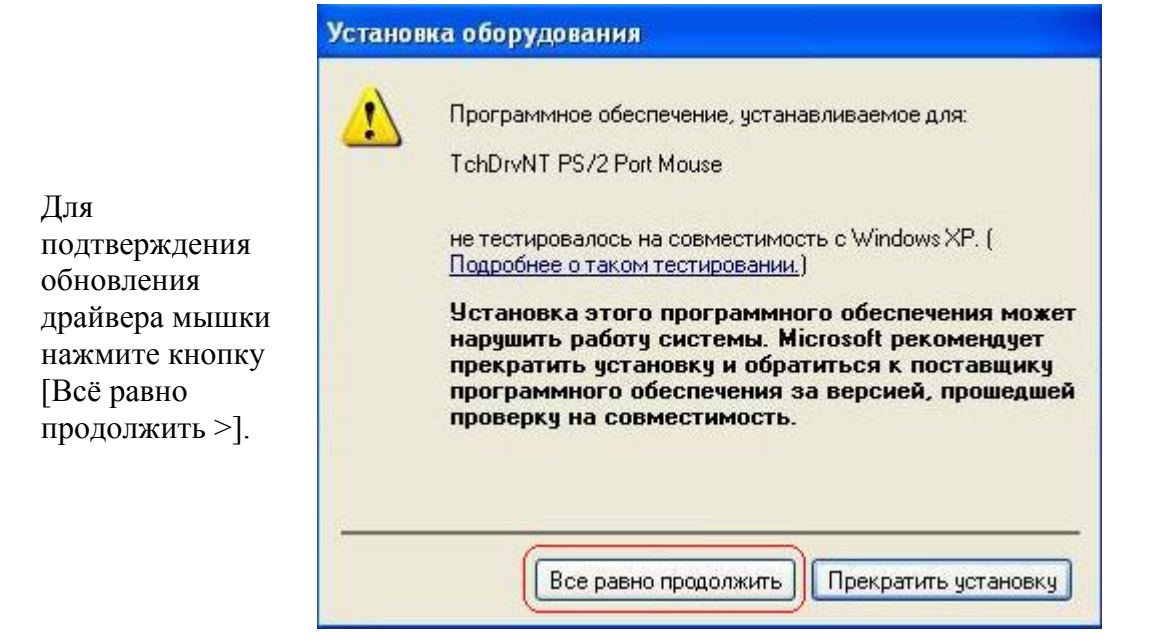

| Мастер обновления                                                         | оборудования                                                                                                    |
|---------------------------------------------------------------------------|----------------------------------------------------------------------------------------------------|
| Нажмите кнопку<br>[Готово].<br>Драйвер мыши<br>был успешно<br>обновлен.   | Вастер обновления           мастер завершил установку программ для.           Э           TchDrvNT PS/2 Port Mouse           Установленное оборудование не будет использоваться системой, пока компьютер не будет перезагружен.           Для закрытия мастера нажмите кнопку "Готово". |
| Изменение параметров системы<br>Параметры оборудования изменены. Нессилу. | <ul> <li>К Назад Готово Отмена</li> <li>Обходимо перезагрузить компьютер, чтобы изменения вступили в</li> </ul>                                                                                                    |
| Перезагрузить компьютер сейчас?                                           | а Нет                                                                                                    |

В открывшемся окне предложения перегрузки компьютера нажмите кнопку [Нет].

| Консоль Лействие Вил Справка                       |        |
|----------------------------------------------------|--------|
| Koncorb Acherone brig Chipabka                     |        |
| ← → 🔃 🚔 😫 🖪                                        |        |
| E- 🔜 UNISYSTE-D448CA                               |        |
| 🗄 🥝 DVD и CD-ROM дисководы                         |        |
| 🗉 🗃 IDE ATA/ATAPI контроллеры                      |        |
| 🛨 夏 Видеоадаптеры                                  |        |
| 🕀 🥪 Дисковые устройства                            |        |
| 🛨 🧐 Звуковые, видео и игровые устройства           |        |
| 🖃 🦢 Клавиатуры                                     |        |
| TchDrvNT PC/AT Enhanced PS/2 Keyboard (101/102     | 2-Key) |
| 🛨 🧕 Компьютер                                      |        |
| 🕀 🚭 Контроллеры универсальной последовательной шин | ны USB |
| 🕀 👼 Мониторы                                       |        |
| 🗄 🍈 Мыши и иные указывающие устройства             |        |
| TchDrvNT PS/2 Port Mouse                           |        |
| 🕂 🛒 Порты (СОМ и LPT)                              |        |
| Е В Сетевые платы                                  |        |
| 🖶 🧔 Системные устройства                           |        |

В меню выберите «Консоль» > «Выход», чтобы закрыть «Диспетчер устройств».

| and the second second |
|-----------------------|
|                       |
|                       |
|                       |
|                       |
| -0                    |
|                       |
|                       |
|                       |
|                       |
| -ee                   |
|                       |
|                       |

| omputer.              |
|-----------------------|
| st restart Windows or |
| w.]                   |
|                       |
| hen click Finish to   |
|                       |
| isł                   |

После загрузки компьютера драйвер сенсорного экрана будет установлен.

После установки драйвера вам требуется произвести калибровку экрана. Для этого заходите ПУСК> Программы> Posiflex Tools> Posiflex Tach Calibrator.